## LendingeBook.com

## How to Borrow a Nook eBook

So you have an Barnes and Noble e-Reader such as the Nook Color, Nook Simple Touch or the original Nook WIFI or 3G! If you don't have the physical reader that is no problem you can still borrow a book! You can install the official Nook App on Android, your IPHONE or IPAD or any other OS that has an official app. If you don't have a Nook e-reader you would have to register an account at BN.COM and enter all of your information and then use this login info for your App of choice.

To borrow a Nook book has no geographical restrictions although Barnes and Noble has a funny way of being available to USA residents only. You can bypass this by registering your BN.COM account with a USA address for your personal and billing address. Barnes and Noble will NEVER send anything to your physical address only your email address.

So what do you have to do to borrow a Nook Book with Lendingebook.com? This tutorial outlines everything that you need to do in order to borrow a book.

1) The first step is to register an account. You can manually create an account by clicking SIGNUP on the top of the website <a href="http://lendingebook.com">http://lendingebook.com</a>. You can also elect to register an account by Facebook or Twitter Connect. When you register an account it is VERY important that you enter the email address associated with your Amazon account in the email field. This is the email address that the book owner will send you the book.

2) When you register an account you will notice the entire right side bar changing giving you a ton of options. The option you want to use to borrow a book is "Borrow a Book" You can also click <a href="http://lendingebook.com/borrowbook.php">http://lendingebook.com/borrowbook.php</a>

3) When you are on the borrow a book page you will notice a search bar on the top along with many different options. We pride ourselves on giving you comprehensive options to refine your searches to find books. So whether you know what you are looking for or just casually browsing you should be able to find a good read.

4) You can search for ebooks to borrow by Author, by Title, ISBN-13, Genre or Book Type. If you know any of the details such as an author's name or a book title you can easily search by that. When people submit books into our system that they own they will always flag it with a genre or category. You can browse books by thriller, mystery, paranormal, romance or a ton of different options. This will allow you to see what's popular and listed on our system.

5) When you find a book you want to borrow by refining your searches you can click on Borrow or Buy. You need credits to buy books. By default we give you 1 free credit just by being a member. You can earn credits by lending books or buying them. We offer a very affordable way to purchase credits and you can buy them by clicking on BUY CREDITS on the right side bar or by clicking <u>http://lendingebook.com/buycredits.php</u>

6) When you click Borrow the book it will tell the owner of the book that you want to borrow it. They will be notified when they click on MY LIBRARY

7) When someone lends you the book you will be notified by Barnes and Noble that someone has loaned you the book. You will have up to 14 days to read the book and then it will automatically be returned to the owner. When the book as been loaned to you you can then read it on any device with that supports the Nook App or a Nook e-Reader. The book should be automatically synced and sent to your device. ON a Nook e-reader it should show up in the Lendme section.

8) When the book is loaned out to you it will appear in "MY LIBRARY" when you are done reading the book click on MY LIBRARY and then on the book cover of the book. You can flag the book as returned. This informs the book owner that you are done with the book and then you can leave feedback for each other. Feedback is an important way for the community to grow and filter the people who are solid lenders and borrowers in more refined searches in the future.

9) To return a book early you can login to your BN.COM account and then then logging in. You can then click on MY ACCOUNT and then Nook Library. You can then delete this book.